# Arduino

# Índice

```
Índice
Introducción a Arduino
   ¿Qué es un microcontrolador?
   ¿Qué es Arduino IDE?
Lenguaje .ino
   Estructura de un programa
Funciones propias de Arduino
   pinMode()
   digitalWrite()
   delay()
   digitalRead()
   analogRead()
   analogWrite()
Programación en Arduino
   Variables
   Condicionales
   Operadores lógicos
   Operadores aritméticos
   Loops while y for
     While
     For
   Arrays
   Funciones
   Ejemplo de programa
Librerías
Comunicación Serial
Creación de librerías
Referencias
```

# Introducción a Arduino

Arduino como tal, es una plataforma de desarrollo de hardware de código abierto que se basa en una placa con un microcontrolador y un entorno de desarrollo.

El microcontrolador es el cerebro de la placa y es el que se encarga de ejecutar las instrucciones que le damos. El entorno de desarrollo es el software que utilizamos para programar la placa.

### ¿Qué es un microcontrolador?

Un microcontrolador es un circuito integrado que incluye los elementos necesarios para que un sistema electrónico pueda funcionar. Es decir, un microcontrolador es una especie de mini computadora que se encarga de ejecutar las instrucciones que le damos.

### ¿Qué es Arduino IDE?

Arduino IDE es un entorno de desarrollo que nos permite programar el Arduino. Es un software que se instala en nuestra computadora y que nos permite escribir el código que queremos que ejecute la placa.

### Lenguaje .ino

El lenguaje de programación de Arduino es muy parecido a C y C++, pero tiene algunas diferencias. Por ejemplo, no es necesario declarar las variables al principio del programa, como en C. Además, tiene algunas funciones

predefinidas que nos facilitan la programación.

#### Estructura de un programa

Un programa de Arduino tiene dos partes: la función setup() y la función loop(), estas funciones vienen predefinidas en la librería de Arduino. La función setup() se ejecuta una sola vez al principio del programa, mientras que la función loop() se ejecuta continuamente en un bucle.

```
void setup() {
   // Inicializaciones
}
void loop() {
   // Código que se ejecuta continuamente
}
```

# Funciones propias de Arduino

### pinMode()

La función pinMode() se utiliza para configurar un pin como entrada o salida. Por ejemplo, si queremos configurar el pin 13 como salida, podemos hacer:

pinMode(13, OUTPUT);

### digitalWrite()

La función digitalWrite() se utiliza para escribir un valor en un pin digital. Por ejemplo, si queremos encender un LED conectado al pin 13, podemos hacer:

digitalWrite(13, HIGH);

### delay()

La función delay() se utiliza para hacer una pausa en el programa, toma como parametro el tiempo en milisegundos. Por ejemplo, si queremos esperar un segundo, podemos hacer:

#### delay(1000);

### digitalRead()

La función digitalRead() se utiliza para leer el valor de un pin digital. Por ejemplo, si queremos leer el valor del pin 2, podemos hacer:

```
int valor = digitalRead(2);
```

#### analogRead()

La función analogRead() se utiliza para leer el valor de un pin analógico. Por ejemplo, si queremos leer el valor del pin A0, podemos hacer:

```
int valor = analogRead(A0);
```

#### analogWrite()

La función analogWrite() se utiliza para escribir un valor analógico en un pin PWM. Por ejemplo, si queremos escribir un valor de 128 en el pin 9, podemos hacer:

analogWrite(9, 128);

### Programación en Arduino

### Variables

En Arduino podemos declarar variables de la misma forma que en C o C++. Por ejemplo, para declarar una variable entera, podemos hacer:

```
int numero = 5;
o para declarar una variable de tipo string:
```

```
String nombre = "Juan";
```

Y lo mismo aplica para otros tipos de variables, como float, char, boolean, etc.

#### Condicionales

En Arduino podemos utilizar condicionales para tomar decisiones en nuestro programa. Por ejemplo, si queremos encender un LED si un botón está presionado, podemos hacer:

```
int boton = 2;
int led = 13;
void setup() {
    pinMode(boton, INPUT);
    pinMode(led, OUTPUT);
}
void loop() {
    if (digitalRead(boton) = HIGH) {
        digitalWrite(led, HIGH);
    } else {
        digitalWrite(led, LOW);
    }
}
```

Ademas de if podemos utilizar else if y else para tomar decisiones más complejas.

```
int valor = 5;
if (valor > 10) {
   // Código que se ejecuta si valor es mayor a 10
} else if (valor < 5) {
   // Código que se ejecuta si valor es menor a 5
} else {
   // Código que se ejecuta si valor no es mayor a 10 ni menor a 5
}
```

Además de la estructura if, podemos utilizar la estructura switch.

```
switch (opcion) {
  case 1:
    // Código que se ejecuta si opcion es 1
    break;
  case 2:
    // Código que se ejecuta si opcion es 2
    break;
  default:
    // Código que se ejecuta si opcion no es ni 1 ni 2
    break;
}
```

int opcion = 2;

En Arduino podemos utilizar operadores lógicos para comparar valores. Por ejemplo, si queremos comprobar si un valor es mayor que otro, podemos hacer:

```
int a = 5;
int b = 3;
if (a > b) {
   // Código que se ejecuta si a es mayor que b
}
```

Además de >, podemos utilizar otros operadores lógicos como <,  $\geqslant$ ,  $\leqslant$ , =,  $\neq$ , &, ||, etc.

```
int a = 5;
int b = 3;
if (a > b && a < 10) { // AND
   // Código que se ejecuta si a es mayor que b y menor que 10
}
if (a = 5 || b = 3) { // OR
   // Código que se ejecuta si a es igual a 5 o b es igual a 3
}
if (!(a = 5)) { // Sería lo mismo que if (a \neq 5)
   // Código que se ejecuta si a no es igual a 5
}
```

### **Operadores aritméticos**

En Arduino podemos utilizar operadores aritméticos para realizar operaciones matemáticas. Por ejemplo, si queremos sumar dos números, podemos hacer:

int a = 5; int b = 3; int suma = a + b;

Además de +, podemos utilizar otros operadores aritméticos como -, \*, /, %, etc.

### Loops while y for

En Arduino podemos utilizar loops while y for repetir una parte de codigo determinadas veces.

### While

```
int contador = 0;
void loop() {
  while (contador < 10) {
    // Código que se ejecuta mientras contador sea menor a 10
    contador++;
  }
}
```

For

```
void loop() {
  for (int i = 0; i < 10; i++) {
    // Código que se ejecuta 10 veces
  }
}</pre>
```

#### Arrays

En Arduino podemos utilizar arrays para almacenar varios valores en una sola variable. Por ejemplo, si queremos almacenar los valores de un sensor en un array, podemos hacer:

```
int sensor[5]; // Declaramos un array de 5 elementos
void setup() {
  for (int i = 0; i < 5; i++) {
    sensor[i] = analogRead(A0); // Guardamos el valor del sensor en el array
  }
}</pre>
```

Y después podemos acceder a los valores del array de la siguiente forma:

```
int valor = sensor[2]; // Accedemos al tercer elemento del array
```

### **Funciones**

En Arduino podemos definir nuestras propias funciones. Por ejemplo, para definir una función que sume dos números, podemos hacer:

```
int suma(int a, int b) { // Escribimos int porque la función devuelve un entero y tomamos dos parámetros enteros
return a + b; // Devolvemos la suma de los dos números
}
```

Y después podemos llamar a esta función desde la función loop():

```
void loop() {
    int resultado = suma(5, 3); // Llamamos a la función suma con los parámetros 5 y 3
}
```

### Ejemplo de programa

A continuación, un ejemplo de un programa que enciende y apaga un LED cada segundo:

```
int led = 13; // Declaramos la variable led y le asignamos el valor 13
void setup() {
   pinMode(led, OUTPUT); // Configuramos el pin 13 como salida
}
void loop() {
   digitalWrite(led, HIGH); // Encendemos el LED
   delay(1000); // Esperamos un segundo
   digitalWrite(led, LOW); // Apagamos el LED
   delay(1000); // Esperamos un segundo
}
```

En este programa, encendemos y apagamos el LED conectado al pin 13 de la placa cada segundo.

# Librerías

En Arduino podemos utilizar librerías para facilitar la programación. Por ejemplo, si queremos utilizar la librería Servo, podemos incluirla al principio del programa de la siguiente forma:

#include <Servo.h> // o la libreria que se desea utilizar

Gracias a que incluimos la librería, podemos utilizar las funciones y variables que vienen predefinidas en ella. En este caso, la librería Servo nos permite controlar un servo motor de una forma más sencilla.

# **Comunicación Serial**

En Arduino podemos comunicarnos con la computadora a través de la comunicación serial. Por ejemplo, si queremos enviar un mensaje a la computadora, podemos hacer:

```
void setup() {
   Serial.begin(9600); // Inicializamos la comunicación serial a 9600 baudios
}
void loop() {
   Serial.println("Hola mundo!"); // Enviamos el mensaje "Hola, mundo!" a la computadora
   delay(1000); // Esperamos un segundo
}
```

Y después podemos ver el mensaje en el monitor serial del Arduino IDE, esto es útil para debuggear el programa y ver los valores de las variables en tiempo real. Para abrir el monitor serial, podemos hacer clic en el icono de la lupa en la esquina superior derecha del Arduino IDE.

Para recibir datos de la computadora, podemos hacer:

```
void setup() {
 Serial.begin(9600); // Inicializamos la comunicación serial a 9600 baudios
}
// si el dato es una letra
void loop() {
 if (Serial.available() > 0) { // Si hay datos disponibles en el puerto serial
   char dato = Serial.read(); // Leemos el dato
   Serial.print("Dato recibido: "); // Imprimimos un mensaje
   Serial.println(dato); // Imprimimos el dato
 }
}
// si el dato es un número
void loop() {
 if (Serial.available() > 0) { // Si hay datos disponibles en el puerto serial
   int dato = Serial.parseInt(); // Leemos el dato
   Serial.print("Dato recibido: "); // Imprimimos un mensaje
   Serial.println(dato); // Imprimimos el dato
 }
}
```

# Creación de librerías

Para crear una librería en Arduino, debemos seguir los siguientes pasos:

```
Crear una carpeta con el nombre de la librería en la carpeta libraries de la carpeta de instalación de Arduino.
Crear un archivo .h y un archivo .cpp con el mismo nombre que la carpeta.
En el archivo .h debemos declarar las funciones y variables de la librería.
En el archivo .cpp debemos definir las funciones de la librería.
Incluir el archivo .h en el programa de Arduino.
// MiLibreria.h
#ifndef MiLibreria_h // Si la librería no está definida
#define MiLibreria_h // Definimos la librería
```

#include "Arduino.h" // Incluimos la librería de Arduino

```
class MiLibreria { // Definimos la clase MiLibreria
public:
   MiLibreria(); // Constructor
   void funcion(); // Declaración de la función
```

```
};
```

```
#endif
```

```
// MiLibreria.cpp
#include "MiLibreria.h"
MiLibreria::MiLibreria() {
    // Constructor
  }
void MiLibreria::funcion() { // Definición de la función indicando a qué clase pertenece
    // Código de la función
}
```

```
// Programa de Arduino
#include <MiLibreria.h> // Incluimos la librería
MiLibreria miLibreria; // Creamos un objeto de la clase MiLibreria
void setup() {
    miLibreria.funcion(); // Llamamos a la función de la librería
}
```

Crear una librería propia en Arduino nos permite reutilizar código y hacer nuestros programas más modulares y fáciles de mantener.

# Referencias

| Arduino   |           |
|-----------|-----------|
| Arduino 🗄 | IDE       |
| Arduino I | Reference |
| Stack Ove | erflow    |
| Foro de / | Arduino   |